# Mapping Help Topics to GETA Screens

Galaxy Web and Galaxy Electronic Time and Attendance (GETA) are both designed with one Help button per screen, no matter how many tabs or subtabs the screen contains. Therefore, only one help topic can be associated with each application screen.

| /ac         | ation Plar | n Code:               |                                        |                |                     |              |                              |                                              |                                          |                                                                                                    |                                 |                                                        |
|-------------|------------|-----------------------|----------------------------------------|----------------|---------------------|--------------|------------------------------|----------------------------------------------|------------------------------------------|----------------------------------------------------------------------------------------------------|---------------------------------|--------------------------------------------------------|
|             |            |                       |                                        |                |                     |              | т                            | otal Rows: 12                                |                                          |                                                                                                    |                                 |                                                        |
|             | Delete     | Vacation Plan<br>Code |                                        | Vacation Pla   | an Code Description |              | Months<br>Before<br>Eligible | Advanc                                       | ement                                    | Months of Service is                                                                                                    | Use Alternate<br>Accrual Method | Apply Maximum<br>Balance Rollover<br>Each Payroll Cycl |
| •           |            | A                     | A-CONF                                 | & SUPV VACATIO | DN .                |              | 0                            | Pay Perio                                    | d Accrual                                | Based on Hire or Vacation Basis Date                                                                                                    |                                 |                                                        |
|             | Delete     | Months of S           | ervice /                               | Accrual Factor | Maximum Accrual     | Maximum Bala | ance Rollov                  | er                                           |                                          |                                                                                                    |                                 |                                                        |
| 4           |            | 0                     |                                        | 80.0000        | 160.0000            |              | 0.00                         | 00                                           |                                          |                                                                                                    |                                 |                                                        |
|             |            | 12                    |                                        | 96.0000        | 160.0000            |              | 0.00                         | 00                                           |                                          |                                                                                                    |                                 |                                                        |
|             |            | 36                    |                                        | 120.0000       | 160.0000            |              | 0.00                         | 00                                           |                                          |                                                                                                    |                                 |                                                        |
|             |            | 108                   |                                        | 160.0000       | 200.0000            |              | 0.00                         | 00                                           |                                          |                                                                                                    |                                 |                                                        |
|             |            | В                     | B-CLASS                                | IFIED VACATION | ACCRUAL             |              | 0                            | Pay Perio                                    | d Accrual                                | Based on Hire or Vacation Basis Date                                                                                                    |                                 |                                                        |
| •           |            | с                     | C-SEC TO                               | O THE SUPERINT | TENDENT             |              | 0                            | Pay Perio                                    | d Accrual                                | Based on Hire or Vacation Basis Date                                                                                                    |                                 |                                                        |
| •           |            | к                     | K-CL CAE                               | BINET VACATION | 10 DAYS             |              | 0                            | One-Time                                     | Advance                                  | Based on Hire or Vacation Basis Date                                                                                                    |                                 |                                                        |
|             |            | L                     | L-M                                    |                |                     |              | 0                            |                                              | Advance                                  | Based on Hire or Vacation Basis Date                                                                                                    |                                 |                                                        |
| •           |            |                       | M-12 MO                                | CL MGMT VACAT  | TION 10 DAYS        |              | 0                            | One-Time Advance                             |                                          | Based on Hire or Vacation Basis Date                                                                                                    |                                 |                                                        |
| •           |            | m                     |                                        |                |                     |              | 0                            | One-Time Advance                             |                                          | Based on Hire or Vacation Basis Date                                                                                                    |                                 |                                                        |
| •           |            | N                     | N-M                                    |                |                     |              |                              |                                              |                                          |                                                                                                    |                                 |                                                        |
| •           |            | N<br>O                | N-M<br>O-M                             |                |                     |              | 0                            | One-Time                                     | Advance                                  | Based on Hire or Vacation Basis Date                                                                                                    | 0                               |                                                        |
| ><br>><br>> |            | N<br>O<br>R           | N-M<br>O-M<br>R-M                      |                |                     |              | 0                            | One-Time<br>One-Time                         | Advance<br>Advance                       | Based on Hire or Vacation Basis Date<br>Based on Hire or Vacation Basis Date                                                                                 |                                 |                                                        |
| ><br>><br>> |            | N<br>O<br>R<br>S      | N-M<br>O-M<br>R-M<br>S-M               |                |                     |              | 0                            | One-Time<br>One-Time<br>One-Time             | Advance<br>Advance<br>Advance            | Based on Hire or Vacation Basis Date<br>Based on Hire or Vacation Basis Date<br>Based on Hire or Vacation Basis Date                                         |                                 |                                                        |
| •           |            | N<br>O<br>R<br>S<br>T | N-M<br>O-M<br>R-M<br>S-M<br>T-IBI CL M | IGMT VACATION  | I 10 DAYS           |              | 0 0 0 0 0 0                  | One-Time<br>One-Time<br>One-Time<br>One-Time | Advance<br>Advance<br>Advance<br>Advance | Based on Hire or Vacation Basis Date<br>Based on Hire or Vacation Basis Date<br>Based on Hire or Vacation Basis Date<br>Based on Hire or Vacation Basis Date |                                 |                                                        |

The remainder of this article helps you to:

- · Understand the requirements for accessing help topics from application screens.
- Understand the context in which topics are linked to the opening help topic.
- · Learn how to use PL/SQL Developer to map help topics to application screens.

# Requirements

- · Each application screen shall map to only one help topic.
- All related topics shall be linked to the topic opened by the Help button.
- Technical Writer shall update the database table that maps application screens to help topics.

## Context

When a user clicks the Help button on an application screen, the landing page for that screen opens.

| Modify User Accounts                                                                                                    | Sample Landing Page                                                                                                    |                                                |  |
|----------------------------------------------------------------------------------------------------|----------------------------------------------------------------------------------------------------|------------------------------------------------|--|
| Login credentials are the user ID and pass<br>Roles define a set of screens that a user c<br>extend the functionality of some screens.<br>screens users can open.One user account     | word an employee needs to log in to GET<br>an access. Some roles go a step further t<br><i>Screen permissions</i> define which GETA<br>is required for each GETA user. | A. O                                           |  |
| Learn How to Use this Screen<br>Adding a User Account[]<br>Changing a User's Email Address[]<br>Resetting a User's Password[]<br>Activating/Deactivating a User Account <sub>[]</sub> | Look Up a Field Description<br>Search Tab<br>Modify User Tab<br>Roles Tab<br>Screen Permissions Tab                                                                    | Learn About a Related Concept<br>User Accounts |  |
| u u                                                                                                    | Browse the GETA Help Center<br>Help Center Home page                                                                                                    |                                                |  |

The landing page is a Help topic that describes the purpose of the application screen and provides links to concept, task, and reference topics that answer commonly asked questions about the screen.

To ensure that the appropriate landing page appears when a user clicks the Help button, the URL of the help topic must be mapped to each GETA screen.

# Instructions

Repeat the following steps for each database to update (Development, QA, and Production).

1. Log in to a database using PL/SQL Developer.

Obtain the Oracle database username, password, and database name from the Systems Development Administrator.

| 👼 Oracle Logo | n X                                                                             |
|---------------|---------------------------------------------------------------------------------|
|               | Username GWQA ····<br>Password<br>Database gdbutest ···<br>Connect as Normal ·· |
|               | OK Cancel                                                                       |

### PL/SQL Developer opens.

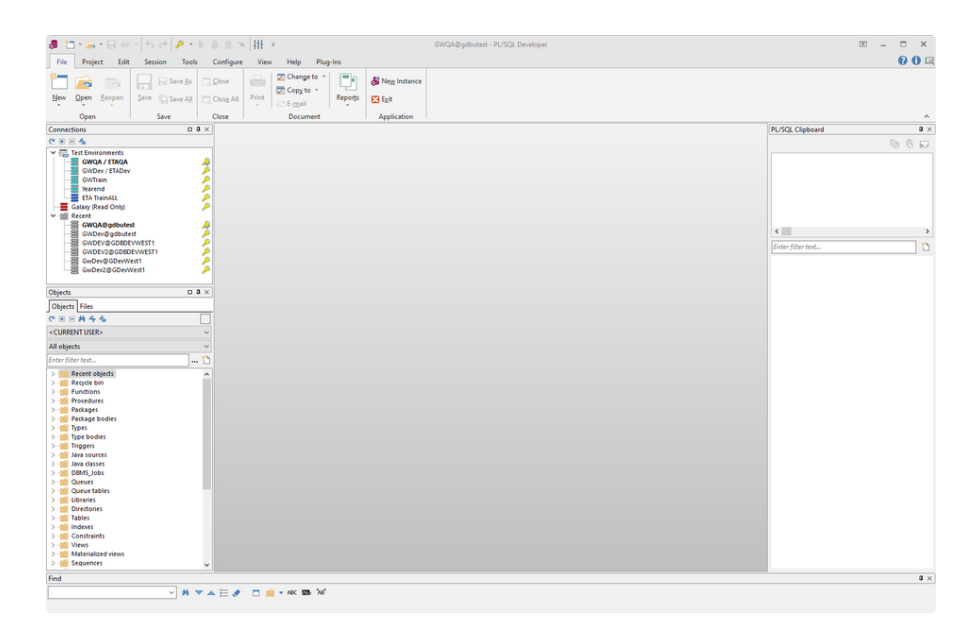

### 2. In the Objects panel, expand TABLES, right click ETA\_SCREEN, and then choose Edit data.

| Objects                     | □ <b>₽</b> × | Objects                     | □ <b>₽</b> ×                  |
|-----------------------------|--------------|-----------------------------|-------------------------------|
| Objects Files               |              | Objects Files               |                               |
| с в в ф ф ф                 |              | (* ± = # % %                |                               |
| <current user=""></current> | ~            | <current user=""></current> | ~ ~ ~                         |
| All objects                 | ~            | All objects                 | Recompile referencing objects |
| Enter filter text           | 🛅            | Enter filter text           | Compare to •                  |
| > - Queue tables            | ^            | ETA_PTYPE_EGRP_SUB_TS_OI    | P DBMS_Metadata               |
| > - i Libraries             |              | > ETA_PTYPE_EGRP_TS_UNIT_C  | ) 👼 Query data                |
| > · i Directories           |              | > 🔠 ETA_SCREEN 🔫            | 👼 Edit data 🚽                 |
| > 🚰 Tables 🚽                |              | > - ETA_SCREENTMPL_SCREEN   | Export data                   |
| > - indexes                 |              | > - ETA_SCREEN_ATTRIB_OPT   |                               |
| > · i Constraints           |              | > - ETA_SCREEN_SECT         | Add to folder                 |
| > ·· Views                  |              | > - ETA_SCREEN_TEMPLATE     | Generate Documentation        |
| > · i Materialized views    |              | > - ETA_SECROLE_SCREEN_AVAI | L View Documentation          |
| > · i Sequences             |              | > - ETA_SECROLE_SECUSER     | ner bocanchadon               |
| > ·· 💼 Users                |              | > - ETA_SECUSER_SCREEN      |                               |
| > - Profiles                | ~            | > - ETA_SEC_ROLE            | ~                             |

|    | ETA_SCREEN_KEY ETA_SCREEN_NE | R ETA_SCREEN_DESC            | MENU_URL               |      | NODE_TYPE _ | PARENT_SCRN_KEY | SHOW |
|----|------------------------------|------------------------------|------------------------|------|-------------|-----------------|------|
| 1  | 1 100                        | 0000 Employee Self Service   |                        |      | folder      |                 | Y    |
| 2  | 2 200                        | 0000 Leave Management        |                        |      | folder      | •               | Υ    |
| 3  | 3 300                        | 0000 System Configuration    |                        |      | folder      |                 | Y    |
| 4  | 4 400                        | 0000 Work Scheduling         |                        |      | folder      | •               | γ    |
| 5  | 5 500                        | 0000 Overtime Management     | ***                    |      | folder      |                 | Y    |
| 6  | 6 600                        | 0000 Time Management         |                        |      | folder      |                 | Y    |
| 7  | 7 103                        | 0000 Employee Information C  | Options                |      | folder      | 1               | Y    |
| 8  | 8 101                        | 0000 Employee Information    |                        |      | folder      | •               | Y    |
| 9  | 9 102                        | 0000 Employee Information A  | Approval ····          |      | folder      | 1               | Υ    |
| 10 | 10 201                       | 0000 Catastrophic Sick Leave |                        |      | folder      |                 | 2 Y  |
| 11 | 11 202                       | 0000 Leave Approval          |                        |      | folder      |                 | 2 Y  |
| 12 | 12 203                       | 0000 Leave Processing        |                        |      | folder      |                 | 2 Y  |
| 13 | 13 204                       | 0000 Leave Request           |                        |      | folder      | 1 2             | 2 Y  |
| 14 | 14 205                       | 0000 Leave Options           |                        |      | folder      |                 | 2 Y  |
| 15 | 15 303                       | 1100 Approval Management     |                        |      | folder      | -               | 3 Y  |
| 16 | 16 303                       | 0000 User Preferences        |                        |      | folder      |                 | β Y  |
| 17 | 17 301                       | 0000 System Configuration O  | ptions                 |      | folder      | 1               | 3 Y  |
| 18 | 18 302                       | 0000 User Security           |                        |      | folder      |                 | 3 Y  |
| 19 | 19 404                       | 0000 Work Scheduling Option  | ns ····                |      | folder      | 8 <b>4</b>      | I Y  |
| 20 | 20 402                       | 0000 Employee Maintenance    |                        |      | folder      | · 4             | ŧΥ   |
| 21 | 21 403                       | 0000 Work Year Calendar      | ***                    |      | folder      | 1               | 4 Y  |
| 22 | 22 502                       | 2500 For Testing             |                        |      | folder      |                 | i N  |
| 23 | 23 603                       | 0000 Time Entry Approval     | ***                    |      | folder      |                 | jΥ   |
| 24 | 24 604                       | 0000 Payroll Process         |                        |      | folder      |                 | γ    |
| 25 | 25 503                       | 0000 Overtime Options        | ***                    |      | folder      |                 | iΥ   |
| 26 | 26 502                       | 0000 Overtime Approval       |                        |      | folder      | . (             | jγ   |
| 27 | 27 501                       | 0000 Overtime Request        | ***                    | ***  | folder      | 8 (             | γ    |
| 28 | 28 601                       | 0000 Time Entry Options      |                        | •••  | folder      |                 | γ    |
| 29 | 29 602                       | 0000 Time Entry              |                        |      | folder      |                 | γ    |
| 30 | 30 101                       | 2000 My Profile              | ··· myProfile          |      | screen      | . 8             | 3 Y  |
| 31 | 31 202                       | 1000 Leave Approvals         | ···· leaveApprovals    | ***  | screen      | 11              | Y    |
| 32 | 32 203                       | 1000 Leave Plan Assignment   | ··· leavePlanAssignmer | nt … | screen      | 12              | 2 Y  |

#### The data defined for the ETA\_SCREEN table appears in the PL/SQL Developer window.

3. Drag the HELP\_URL column to the right of the ETA\_SCREEN\_DESC column.

| Ę | <b>P</b> - | · 🔓 🗁 🗩 🗸      | ₹ ₹ ୯ # ୬ 📲 > ▲ 4                               |          |
|---|------------|----------------|-------------------------------------------------|----------|
|   |            | ETA_SCREEN_NBR | ETA_SCREEN_DESC                                 | HELP_URL |
|   | 1          | 6047000        | View Payroll Adjustments                        |          |
| • | 2          | 6030000        | Time Entry Approval                             |          |
|   | 3          | 6031000        | Time Entry Approvals                            |          |
|   | 4          | 6032000        | Substitute Time Entry Approvals                 |          |
|   | 5          | 6025000        | Class Coverage                                  |          |
|   | 6          | 6012000        | Modify Payroll Options                          |          |
|   | 7          | 6026000        | My Substitute Timesheet                         |          |
|   | 8          | 2041100        | Employee Leave Requests                         |          |
|   | 9          | 2042200        | My Leave Requests                               |          |
|   | 10         | 6029000        | Class Coverage                                  |          |
|   | 11         | 6014000        | Position Type/Employee Group Time Entry Options |          |
|   | 12         | 6016000        | My Groups                                       |          |
|   | 13         | 6038000        | Modify Funding Approval List                    |          |
|   | 14         | 6040000        | Payroll Process                                 |          |
|   | 15         | 6041000        | Enter Multiple Payroll Adjustments              |          |
|   | 16         | 6042000        | View Multiple Payroll Adjustments               |          |

#### 4. Click Fetch Last Page to view all rows.

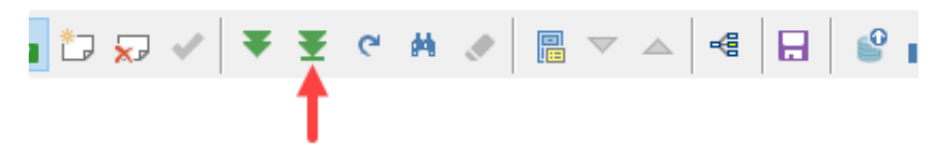

5. For each deployed screen row, enter the help topic URL into the HELP\_URL column using the following format: /getadoc/folder/screen\_name.html

For example, for the My Groups screen, enter: /getadoc/topics\_screens/screen\_my-groups.html

| ETA_SCREEN_DESC              | HELP_URL                                        |
|------------------------------|-------------------------------------------------|
| My Groups                    | /getadoc/topics_screens/screen_my-groups.html … |
| Modify Funding Approval List |                                                 |

Note: Leave the HELP\_URL column blank for GETA screens that are not yet deployed.

# 6. Click Post Changes.

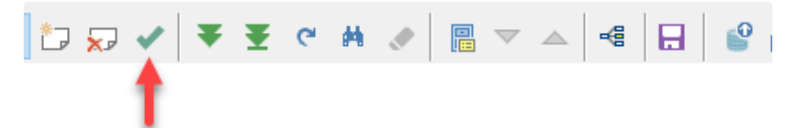

7. At the top of the screen, click Commit.

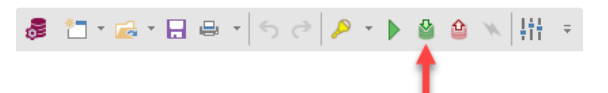

The URLs are saved to the database you logged in to.

- 8. Test the mapping:
  - a. Log in to GETA.
  - b. Click Help buttons on each deployed screen.
  - c. Make sure the appropriate Help topic appears for each screen.
  - d. Repeat the instructions above to correct mapping errors.